## How to Use this Map

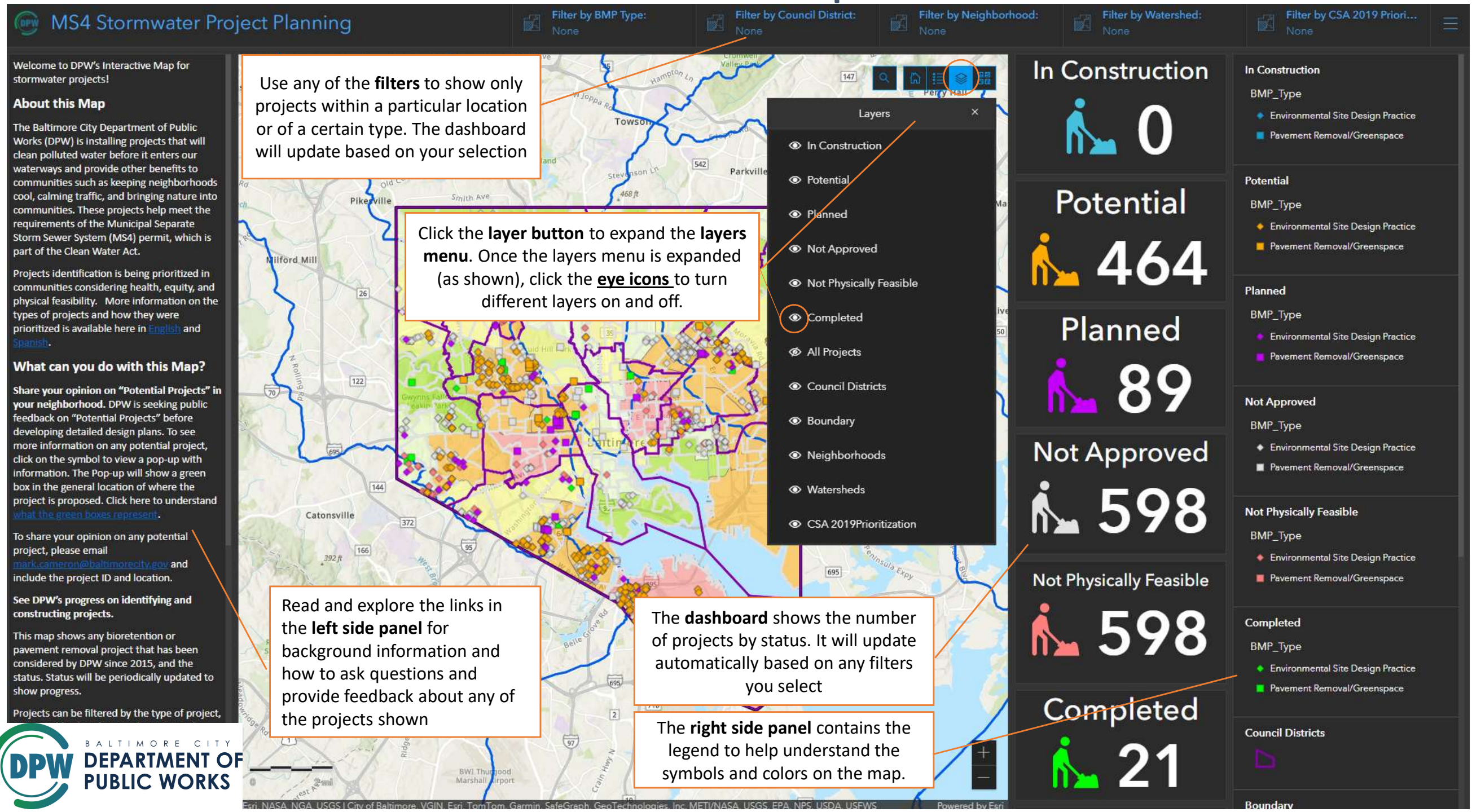